## **Smart Dock Charger Quick Guide**

- 1. "IOTLiving"App Installation
- Download "IOTLiving"app from AppleStore / Google Play.

Android

- Or scan the QR code below to download this app.
- Please allow all permissions after downloading to ensure your operation successfully.

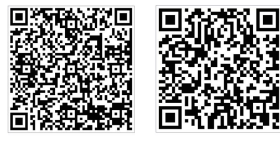

iOS

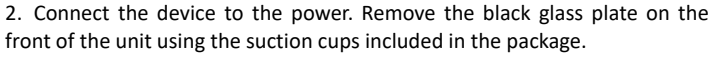

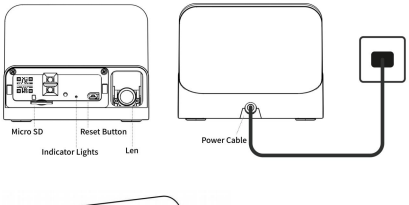

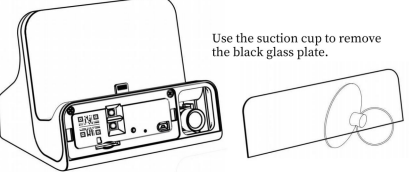

**NOTE:** Please press and hold the **Reset Button** of the device for more than **6 seconds** and wait for the red light to appear flashing.

3. Find "BLink-XXXX" in the WIFI settings of your phone. Choose and connect it. The default WIFI password is **0123456789**.

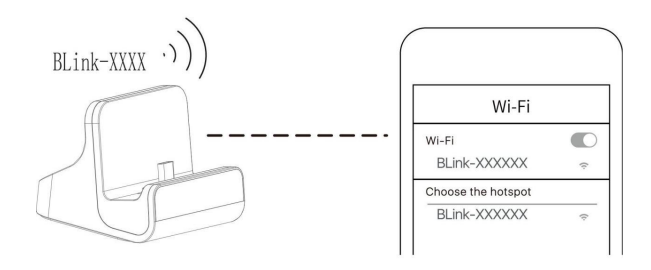

After connected, it is normal when you get a message like 'no internet available, unsecured network' etc. It is OK as long as camera is connected with "BLink-XXXX" WIFI LAN.

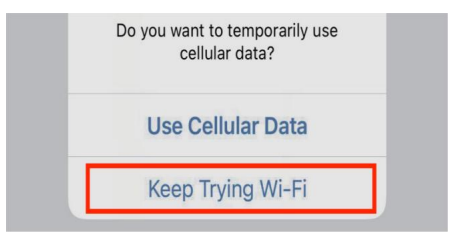

## NOTE:

Sometimes "BLink-XXXX" cannot be found, please refresh your phone's WIFI list several times or **RESET** the device again.

- 4. List the camera to the app
- >> Tap "+" in the corner
- >> select manual add
- >> search LAN
- >> select your device
- >> set a name
- >> add successfully

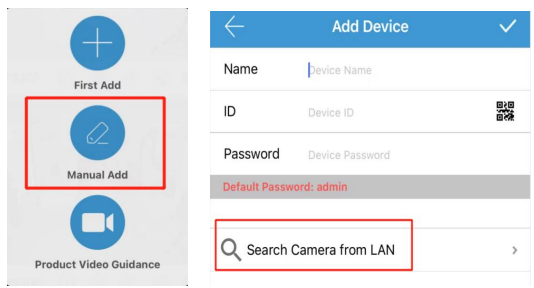

## 5. Configure the WiFi

After 10s, you will receive a message of connecting to your router. Please connect to your home WiFi so that you can control it remotely.

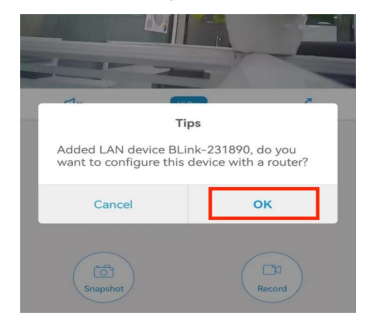

If you do not receive this message, Tap Setting button in the corner >> Click Network Information

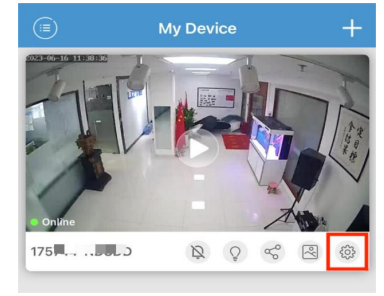

Choose your network (2.4GHZ and 5GHz are supported). Press the refresh button if necessary.

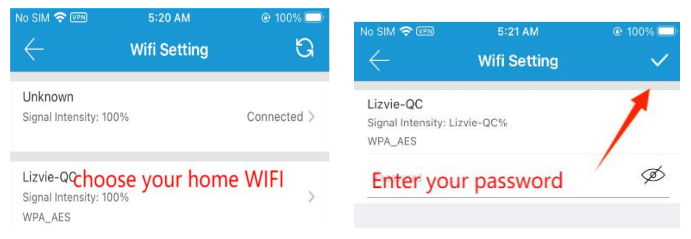

## Tips:

If you use the Android phone, please click the "Manage Wifi" to refresh it. Please make sure your password has no special characters and is completely correct.